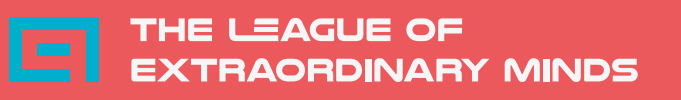

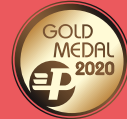

# **ACCOUNT REGISTRATION**

Instructions for registering an individual account on the LEM platform

### EDU.T-LEM.COM

Go to the website https://edu.t-lem.com/

| $\leftarrow \rightarrow C$ | O A https://edu.t-lem.com |                                                                                                    | ⊠ ∥\ ≡ |
|----------------------------|---------------------------|----------------------------------------------------------------------------------------------------|--------|
|                            |                           | THE LEAGUE OF<br>EXTRAORDINARY MINDS                                                                                                    |        |
|                            |                           | Sign in                                                                                                    |        |
|                            |                           | A Your login or email address                                                                                                    |        |
|                            |                           | A Password                                                                                                    |        |
|                            |                           | E Login                                                                                                    |        |
|                            |                           | Registration Forgot password?                                                                                                    |        |
|                            |                           | League-participant, we use cookie mechanisms on our<br>educational website. Their goal is to provide services at the<br>highest level, including those tailored to your individual<br>needs. Using the site without changing your browser<br>settings for cookies means that they will be placed on your<br>device. You can change your browser settings for cookies at<br>any time - more information on this can be found in the<br>privacy policy |        |
|                            |                           | By login into the website, you also declare that you know<br>and accept the provisions of the regulations<br>Regulations from the period 2019/07/01 - now                                                                                                    |        |
|                            |                           | Regulations from the period 2016/10/01 - 2019/07/01                                                                                                    |        |
|                            |                           | 2015 - 2021 © Soft Power Ltd.                                                                                                    |        |

# REGISTRATION

# Click the "Registration" button

| $\leftarrow \rightarrow C$ | O A https://edu.t-lem.com |                                                                                                    |  |
|----------------------------|---------------------------|----------------------------------------------------------------------------------------------------|--|
|                            |                           | Sign in<br>Your login or email address<br>Password<br>Registration Forgot password?                                                                                                    |  |
|                            |                           | League-participant, we use cookie mechanisms on our<br>educational website. Their goal is to provide services at the<br>highest level, including those tailored to your individual<br>needs. Using the site without changing your browser<br>settings for cookies means that they will be placed on your<br>device. You can change your browser settings for cookies at<br>any time - more information on this can be found in the<br>privacy policy<br>By login into the website, you also declare that you know<br>and accept the provisions of the regulations<br>Regulations from the period 2019/07/01 - R01<br>Regulations from the period 2016/10/01 - 2019/07/01 |  |

# **REGISTRATION FORM**

Complete the short registration form.

| $\leftarrow \  \   \rightarrow \  \   G$ | ○ A or https://edu.t-lem.com                         | \$<br>☺    \ ≡ |
|------------------------------------------|------------------------------------------------------|----------------|
|                                          |                                                      |                |
|                                          | Create an account<br>Who you are?                    |                |
|                                          | Please fill in your details below                    |                |
|                                          | A Ethan                                              |                |
|                                          | Enter your email address and the town where you live |                |
|                                          | ✓ Aruba                                              |                |
|                                          | Your login will look like this                       |                |
|                                          | This field will be created automatically.            |                |
|                                          |                                                      |                |
|                                          |                                                      |                |

### **REGISTRATION FORM**

Select your consent to the processing of personal data for the needs related to the provision of services on the LEM platform and accept the regulations. Both consents are voluntary but necessary to register an account.

| $\leftarrow$ $\rightarrow$ G | 🔿 🔒 🕶 https://edu.t-lem.com |                                                                                                    | 5 |
|------------------------------|-----------------------------|----------------------------------------------------------------------------------------------------|---|
|                              |                             | 1 Aruba                                                                                                    |   |
|                              |                             | Twój login będzie wyglądał tak                                                                                                    |   |
|                              |                             | 🔹 ethan.hunt                                                                                                    |   |
|                              |                             | This field will be created automatically.                                                                                                    |   |
|                              |                             | Nie zapomnij ustawić swojego hasła                                                                                                    |   |
|                              |                             |                                                                                                    |   |
|                              |                             | ✓ •••••••                                                                                                    |   |
|                              |                             | Nie zapomnij ustawić swojego hasła                                                                                                    |   |
|                              |                             | IIII LNU Activation Code (optional)                                                                                                    |   |
|                              |                             | <ul> <li>I consent to the processing of the personal data provided for the prupose of providing services on the LNU-platform. The administrator of your personal data is Soft Power limited liability company based in Wroclaw 52-010, street: Opolska 11-19. We do not share your data with other entities, except for entities authorized under the law and for accounting purposes, if necessary to subnorized under the supervisory body dealing with the protection of personal data. Providing data is voluntary, but necessary to implement the above-mentioned purpose. In any matter regarding the processing of your personal data, you can contact us via e-mailado@in.uorg.pl</li> <li>I certify that I know and accept the provisionSOf the Regulations.</li> </ul> |   |
|                              |                             | Back Sign me üp                                                                                                    |   |
|                              |                             | League-participant: during the registration process, we will send an activation link to<br>your email address, which will allow us to verify your identity.                                                                                                    |   |
|                              |                             | 2015 - 2021 © Soft Power Ltd.                                                                                                    |   |

# **REGISTRATION FORM**

# Click the "Sign me up" button.

| $\leftarrow \rightarrow C$ | ◯ 🔒 ⊶ https://edu.t-lem.com |                                                                                                    | \$ |
|----------------------------|-----------------------------|----------------------------------------------------------------------------------------------------|----|
|                            |                             | ✓ Aruba                                                                                                    |    |
|                            |                             | Twój login będzie wyglądał tak                                                                                                    |    |
|                            |                             | 🛔 ethan.hunt                                                                                                    |    |
|                            |                             | This field will be created automatically.                                                                                                    |    |
|                            |                             | Nie zapomnij ustawić swojego hasła                                                                                                    |    |
|                            |                             |                                                                                                    |    |
|                            |                             | ✓ ••••••••                                                                                                    |    |
|                            |                             | Nie zapomnij ustawić swojego hasła                                                                                                    |    |
|                            |                             | IIII LNU Activation Code (optional)                                                                                                    |    |
|                            |                             | ✓ I'm not a robot I consent to the processing of the personal data provided for the purpose of providing services on the LNU-platform. The administrator of your personal data is Soft Power limited liability company based in Wrodaw 52-010, street: Opolska 11-19. We do not share your data with other entities, except for entities authorized under the law and for accounting purposes; if necessary. You have access to your data, the right to transfer it. You also have the right to loga complaint with the superiory by but necessary to implement the above-mentioned purpose. In any matter regarding the processing of your personal data, you can contact us via e-mailado@inu.org.pl |    |
|                            |                             | ✓ I certify that I know and accept the provisionsOf the Regulations.                                                                                                    |    |
|                            |                             | Back Sign me up                                                                                                    |    |
|                            |                             | League-participant: during the registration process, we will send an activation link to<br>your email address, which will allow us to verify your identity.                                                                                                    |    |
|                            |                             | 2015 - 2021 © Soft Power Ltd.                                                                                                    |    |

### **ACTIVATION LINK**

#### including SPAM, offers, etc.

An e-mail with an activation link will be sent to the e-mail address provided in the registration form. It may happen that the message will not reach your inbox after several minutes. If you have problems finding it, check all folders,

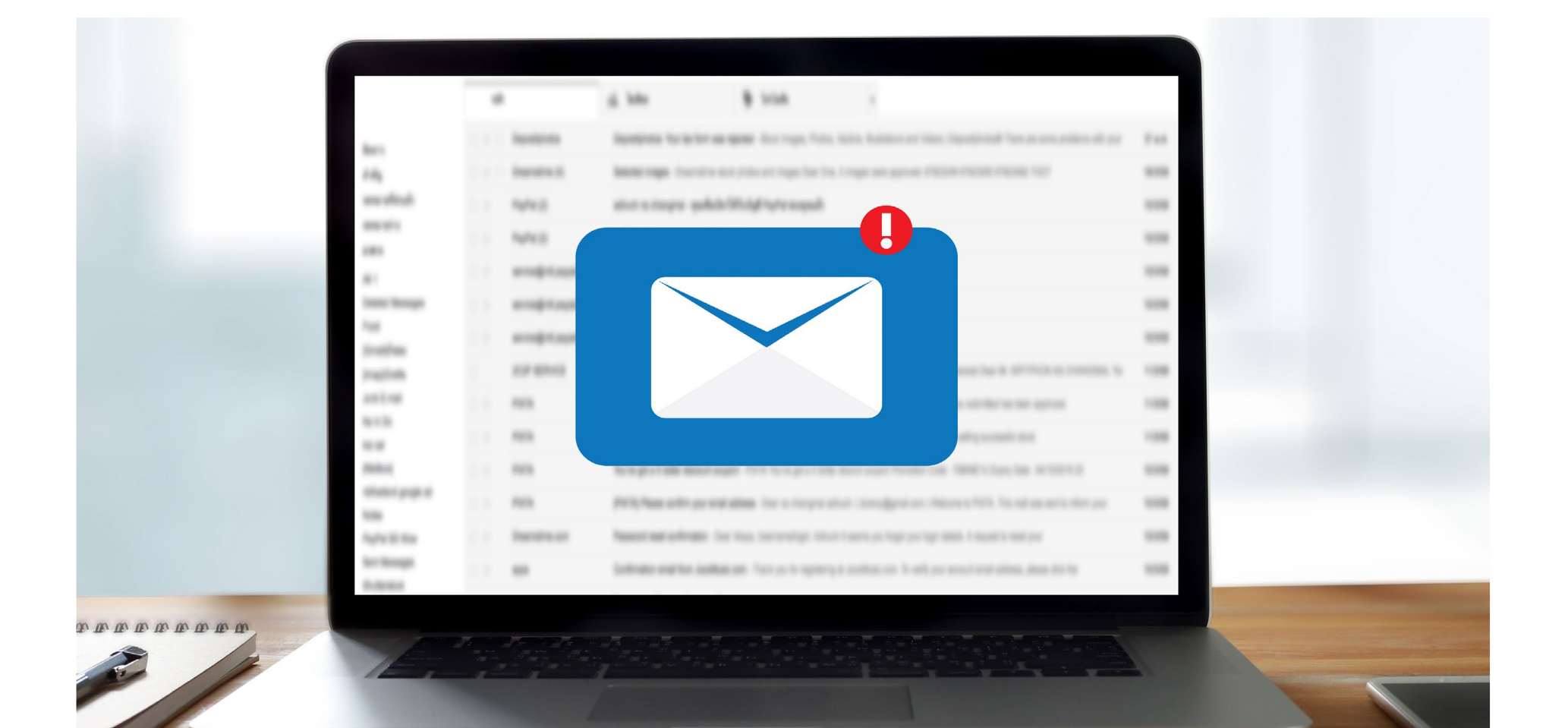

#### **ACTIVATION LINK**

Click on the activation link that you will find in the message.

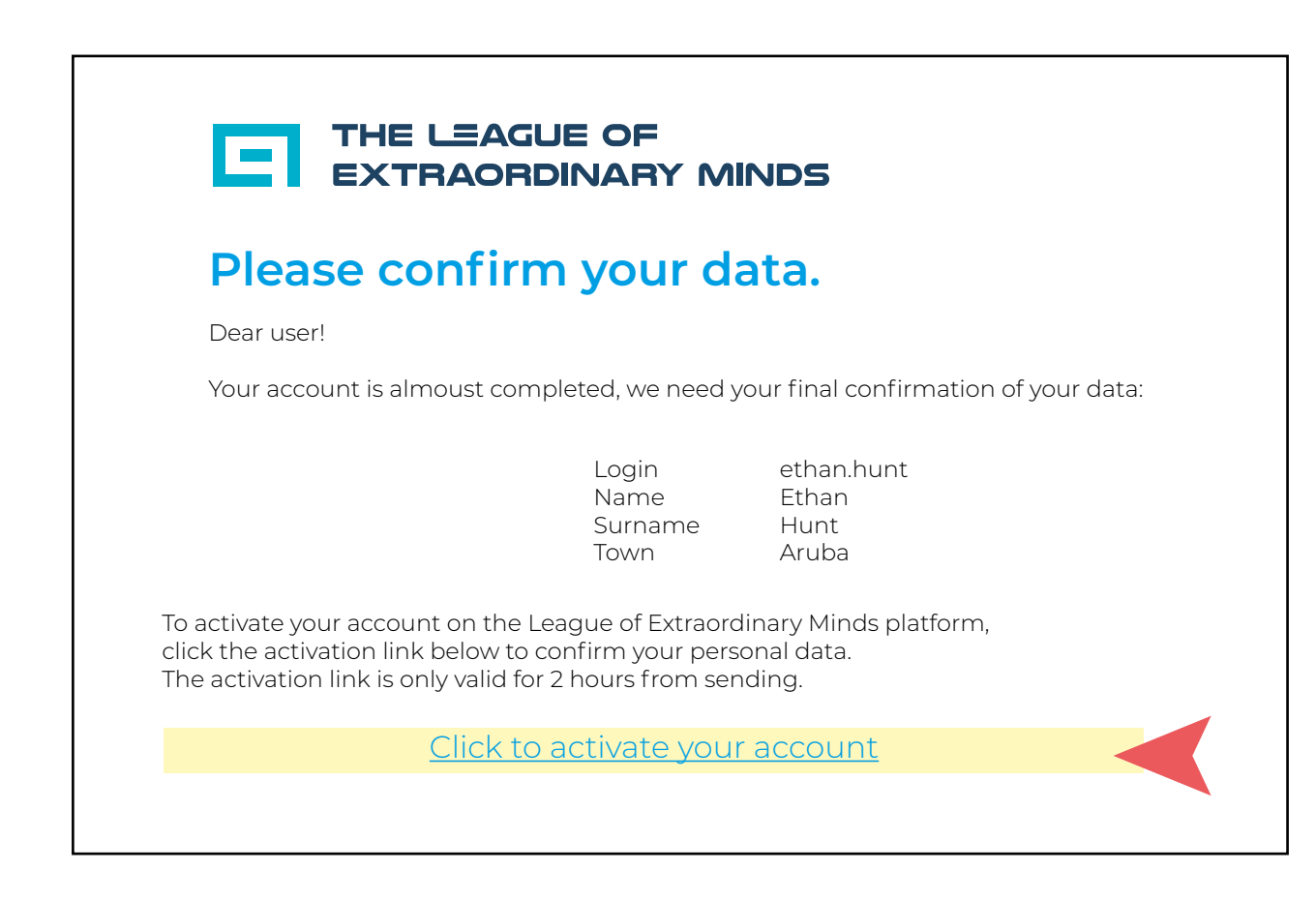

### ACCOUNT ACTIVATION

After clicking the activation link, you will be taken back to the login page. Your account should now be active. If so, you'll see a message like in the image below. The activation link is valid for a limited time. If you click on it after the validity period, you will be informed about it and you will have to go through the registration process from the beginning.

| $\leftarrow \rightarrow $ C | O A https://edu.t-lem.com |                                                                                                    |                                                                                                    | ŝ | \ ≡ |
|-----------------------------|---------------------------|----------------------------------------------------------------------------------------------------|----------------------------------------------------------------------------------------------------|---|-----|
|                             |                           |                                                                                                    | LEAGUE OF<br>RAORDINARY MINDS                                                                                                    |   |     |
|                             |                           | Sign in                                                                                                    |                                                                                                    |   |     |
|                             |                           | Your email ad<br>Your account<br>Please log in.                                                                                                    | dress has been verified.<br>has been activated.                                                                                                    |   |     |
|                             |                           | 🏝 Your login o                                                                                                    | r email address                                                                                                    |   |     |
|                             |                           | Password                                                                                                    |                                                                                                    |   |     |
|                             |                           | f                                                                                                    | Login                                                                                                    |   |     |
|                             |                           | Registration                                                                                                    | Forgot password?                                                                                                    |   |     |
|                             |                           | League-participant, we<br>educational website. T<br>highest level, including<br>needs. Using the site v<br>settings for cookies m<br>device. You can chang<br>any time - more inform<br>privacy policy<br>By login into the webs | e use cookie mechanisms on our<br>heir goal is to provide services at the<br>those tailored to your individual<br>ithout changing your browser<br>eans that they will be placed on your<br>e your browser settings for cookies at<br>hation on this can be found in the<br>te, you also declare that you know |   |     |
|                             |                           | and accept the provisi<br>Regulations from the p                                                                                                    | ons of the regulations<br>period 2019/07/01 - now                                                                                                    |   |     |
|                             |                           | Regulations from the p                                                                                                    | erroa 2016/10/01 - 2019/0//01                                                                                                    |   |     |
|                             |                           |                                                                                                    |                                                                                                    |   |     |

You can log in now. Some of the lessons and materials are free and you can use them immediately. Others require purchasing a license or granting access by the administrator. In case of any problems or questions, please contact us at: office@t-lem.com

We wish you only a good experience with the platform!

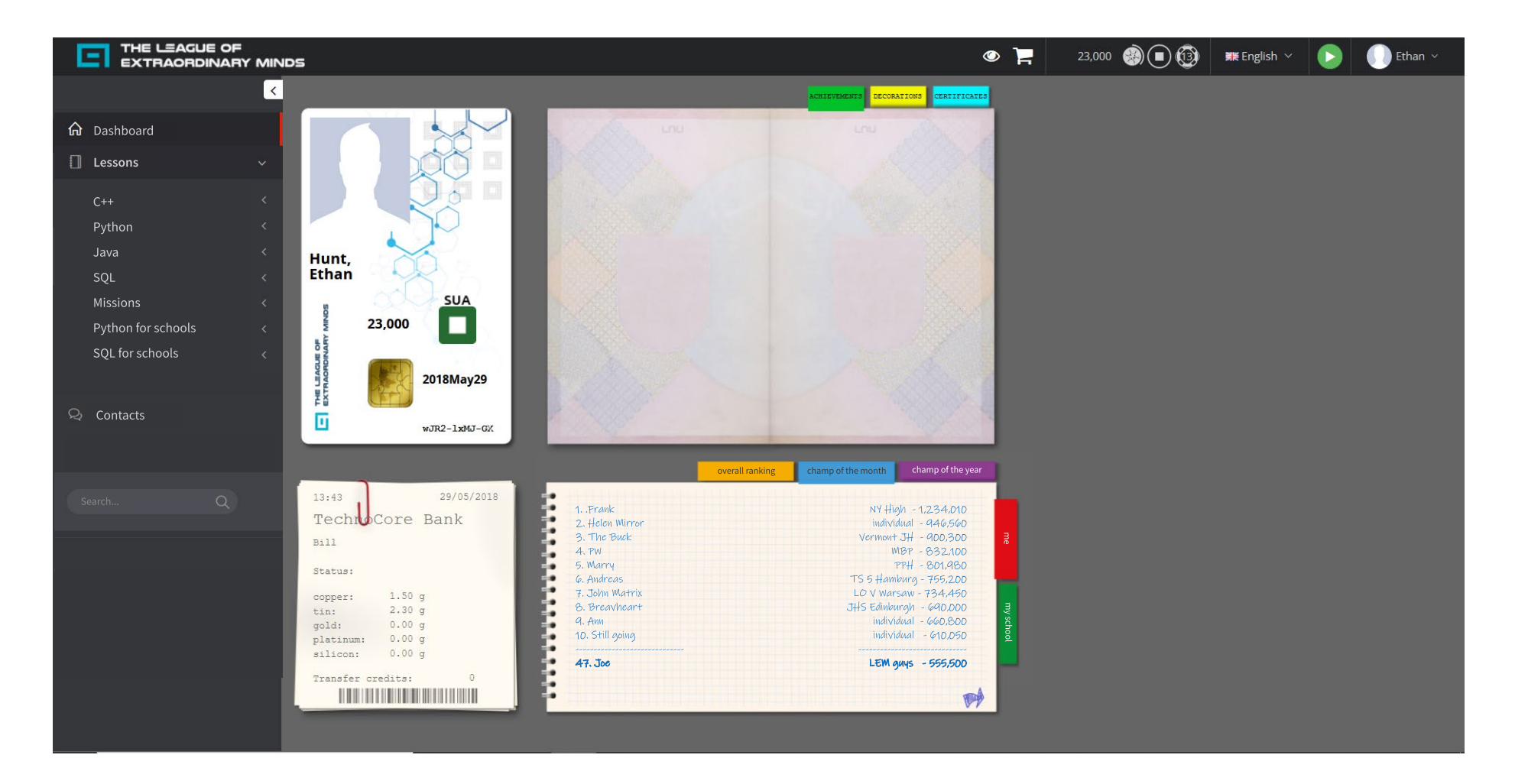

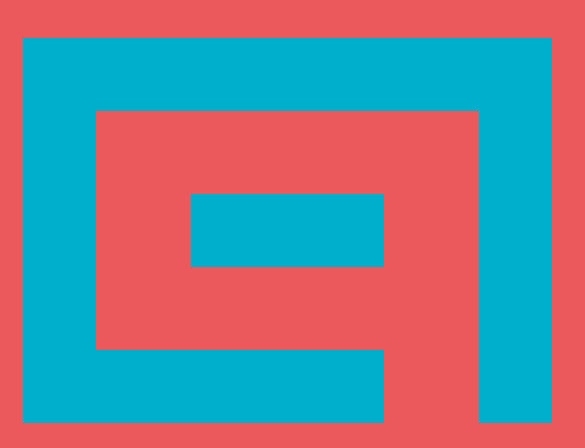

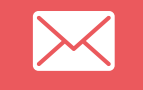

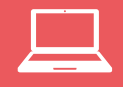

0048 71 700 02 5

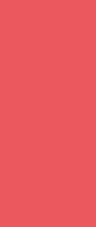

office@t-lem.com

www.t-lem.com